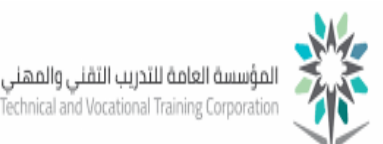

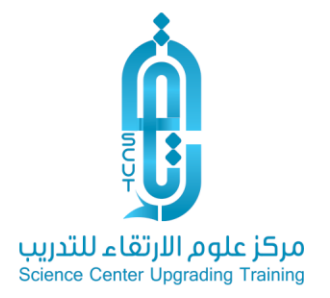

## الدليل التدريبي لكيفية تسجيل حساب ( مدرب/ متدرب) بمركز علوم الإرتقاء للتدريب

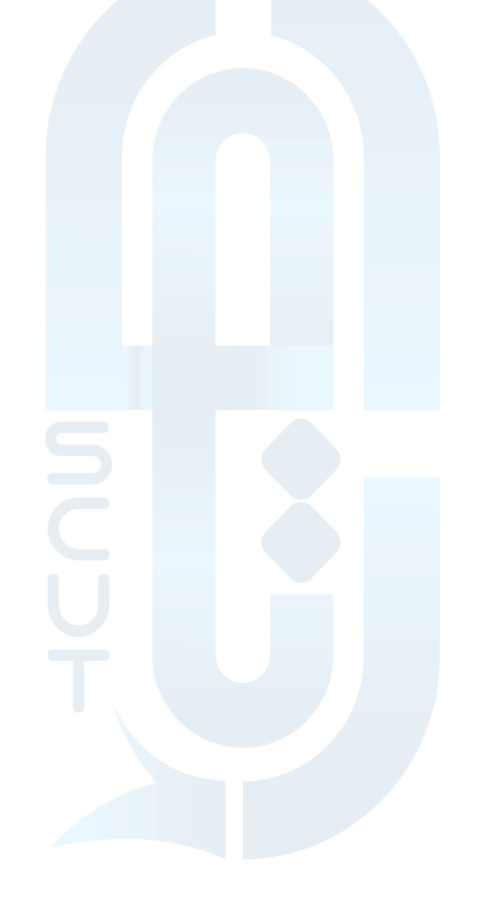

www.scut.com.sa

مركز علوم الارتقاء للتدريب ص .ب 41074 جده 21521 السعودية . السجل التجاري 4030457466 ترخيص 21521 Science Center Upgrading Training P.O Box 41074 Jeddah 21521 Saudi Arabia C.R 4030457466 lic . 224294375621812 ( 0122168727 iNFO@SCUT.COM.SA SCUTCENTER SCUT\_CENTER

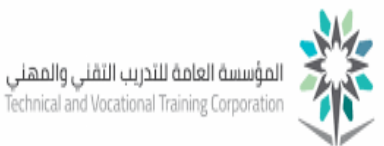

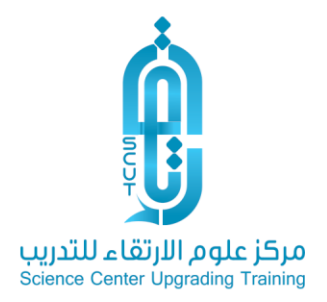

عزيزي المتدرب لتسجيل حسابك بالمركز اتبع الخطوات التالية:

1- الدخول على موقع المركز

اكتب رابط موقع المركز في المتصفح الخاص بك كما يلي :

https://www.scutld.com/

| ← | $\rightarrow$ C | ttps://www.scutid.com                                                      | ≝ 🍲 🖆 🌰 😩 …                                                      |
|---|-----------------|----------------------------------------------------------------------------|------------------------------------------------------------------|
|   |                 |                                                                            | بن مركز علم الارتفاء للتدريب<br>Soence Center Upgrading Training |
|   |                 |                                                                            | الرئيسية                                                         |
|   |                 | 1.7.8                                                                      | منهجية التدريب                                                   |
|   |                 | مركز للتميز و الرقي                                                        | من ندن                                                           |
|   |                 | معنا، يمكنك اختيار أحدث الدورات المقدمة حضوريا أو عن بعد، لتناسب احتياجاتك | خدماتنا                                                          |
|   |                 |                                                                            | نظام ادارة التعلم                                                |
|   |                 | الدورات عن بعد                                                             | المزيد ◄                                                         |
|   |                 |                                                                            | 8                                                                |
|   |                 |                                                                            | -                                                                |

2- اختيار ( نظام إدارة التعلم) من القائمة الجانبية

قم باختيار الدخول على نظام إدارة التعلم كما ب<mark>الشكل التالي</mark> ومن خلال القائمة الرئيسية للموقع.

## www.scut.com.sa

مركز علوم الارتقاء للتدريب ص .ب 41074 جده 21521 السعودية . السجل التجاري 4030457466 ترخيص 21521 Science Center Upgrading Training P.O Box 41074 Jeddah 21521 Saudi Arabia C.R 4030457466 lic . 224294375621812 ( 0122168727 iNFO@SCUT.COM.SA SCUTCENTER SCUT\_CENTER

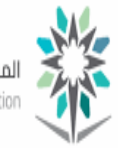

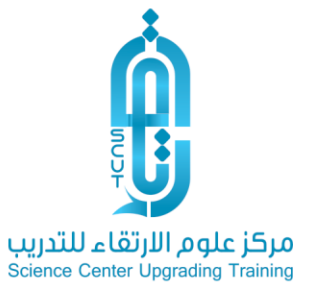

| دریپ<br>Scien | مركز علوم الارتقاء للت<br>ce Center Upgrading Training |
|---------------|--------------------------------------------------------|
|               | الرئيسية                                               |
|               | منهجية التدريب                                         |
|               | من ن <mark>ح</mark> ن                                  |
|               | خدماتنا                                                |
|               | نظام ادارة التعلم<br>المزيد                            |
|               |                                                        |
|               | 4                                                      |

3- الدخول على الشاشة الرئيسية لنظام LMS

4- قم بتسجيل حساب جديد من خلال الرابط التالي

https://scutld.net/login/index.php

## www.scut.com.sa

 224294375621812 مركز علوم الارتقاء للتدريب ص .ب 41074 جده 21521 السعودية . السجل التجارئ 4030457466 ترخيص 2012218

 Science Center Upgrading Training P.O Box 41074 Jeddah 21521 Saudi Arabia C.R 4030457466 lic . 224294375621812

 د ما 22168727
 iNFO@SCUT.COM.SA

 SCUTCENTER
 SCUT\_CENTER

| مركز علوم الارتقاء للتدريب<br>Science Center Upgrading Training | Stand Case Case                                                                                                    | سة العامة للتدريب التقني والمهني<br>Technical and Vocational Training Corpo |
|-----------------------------------------------------------------|----------------------------------------------------------------------------------------------------|-----------------------------------------------------------------------------|
|                                                                 | نظام إدارة التعلم  مركز<br>علوم الإرتقاء للتدريب                                                                                                    |                                                                             |
|                                                                 | <ul> <li>اسم المستخدم.</li> <li>کلمة المروز</li> <li>تذكر اسم المستخدم.</li> </ul>                                                                                                    |                                                                             |
|                                                                 | تسجیل الدخول<br>هل نسیت اسم المستخدم أو خلمة المرور؟                                                                                                    |                                                                             |
|                                                                 | ينبغمي تمكين ملفات تعريف الارتباط فمي متعفدك 😡                                                                                                    |                                                                             |
|                                                                 | هل هذه هم المرة الأولم لك؟<br>للومول الكامل لهذا الموقم عليك أن تلشم حساباً.<br>الشاماشتراك جديد                                                                                                    | قم بالضغط على إنشا:                                                         |
|                                                                 |                                                                                                    |                                                                             |
|                                                                 |                                                                                                    | *                                                                           |
|                                                                 | نظام إدارة التعلم   مركز علوم الإرتقاء<br>للتدريب                                                                                                    |                                                                             |
|                                                                 | حساب مشترك جديد                                                                                                    |                                                                             |
|                                                                 | ◄ طمے الکل →                                                                                                    |                                                                             |
|                                                                 | إختر اسم المستخدم، وكلمة المرور للدخول بهما فيما بعد 💿                                                                                                    |                                                                             |
|                                                                 | الستر<br>المستخدم<br>الأقل 1 من الأرقام, علام الأقل 8 من الأحرفر علام<br>الأقل 1 من الحروف الصغيرة,<br>علام الأقل 1 من الحروف الكبيرة, ما لا يقل عن 1 من الرموز<br>الخاصة مثل لا إو =<br>كلمة المرور 9 | C <sub>2</sub>                                                              |
|                                                                 | الرجاء إدخال تفاصيل أكثر                                                                                                    |                                                                             |
|                                                                 | عنوان البريد •<br>الالكترونية                                                                                                    |                                                                             |

قم بتعبئة كافة الحقوق الإلزامية ثم اضغط على ( إنشاء حساب مشترك جديد) كما بالشكل التالي.

www.scut.com.sa

 224294375621812 مركز علوم الارتقاء للتدريب ص .ب 41074 جده 21521 السعودية . السجل التجاري 4030457466 كرخيص 2012218

 Science Center Upgrading Training P.O Box 41074 Jeddah 21521 Saudi Arabia C.R 4030457466 lic . 224294375621812

 ( 0122168727
 iNFO@SCUT.COM.SA

 ( SCUTCENTER
 SCUT\_CENTER

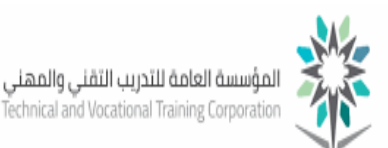

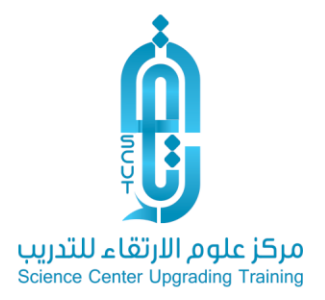

| الرجاء إدخال تفاصيل إكثر  عنوان البريد • الإلكتروني عنوان البريد • إعادة إدخال • الإلكتروني الإلكتروني الخاص الإلكتروني الإلكتروني الإلكتوني الإلكتروني الإلكتروني الزوني الإلكتروني الإلكتروني الزوني الز | الرجاء إذال تفاصيل اكثر<br>عذوان البريد<br>الإلكتروني<br>البريد<br>للتكويد<br>للتكويد<br>الاسم اللؤيل ف<br>الاسم اللؤيل ف<br>الاسم الم الم الم الم الم الم الم الم الم ال | الرجاء إذخال تفاصيل أكثر<br>عنوان البريد<br>الراكتروني<br>الراكتروني<br>اللاعم الذور<br>اللاسم الذور<br>السم الذور<br>الدولة<br>الدولة<br>إتشاء حساب مشترا الجديد<br>إتشاء حساب مشترا الجديد<br>إتشاء حساب مشترا الجديد                                                                                                    |   |              |                                                 | <br>¥ |
|----------------------------------------------------------------------------------------------------|----------------------------------------------------------------------------------------------------|----------------------------------------------------------------------------------------------------|---|--------------|-------------------------------------------------|-------|
| عنوان البريد •<br>الإلكتروني<br>البريد<br>البريد<br>الاسم الأول •<br>الاسم الأدير •<br>المدينة/البلدة                                                                                                    | عنوان البريد<br>الإلكترونى<br>البريد<br>البريد<br>اللاسم الأول<br>الاسم الأول<br>المدينة/البلدة<br>الدولة<br>إنشاء حساب مشترك الجديد<br>إنشاء حساب مشترك الجديد<br>الاشاء الامون بواعام                                                                                                    | عنوان البريد •<br>الإلكتروني<br>البريد<br>البريد<br>التولي<br>الاسم الأول •<br>المدينة/البلدة<br>الدولة إذتارليلد<br>الدولة إذتراليلد •<br>الدولة إذتراليلد                                                                                                    | • | کثر          | الرجاء إدخال تفاصيل أ                           |       |
| إعادة[دخال •<br>البريد<br>الالتآكيد<br>الاسم الأول •<br>الاسم الأدير •                                                                                                    | البريد<br>البريد<br>الالتكوين<br>الالسم التأول<br>السمر التأول<br>المدينة/البلدة<br>الدولة<br>الدولة<br>إنشاء حساب مشترك الجديد<br>إنشاء حساب مشترك الجديد<br>الافاء في هذا النموذ شدمة في                                                                                                    | البريد<br>البريدين<br>الاستمر الثول •<br>الاستمر الثول •<br>المدينة/البلدة<br>الدولة إذتر البلد •<br>الدولة إذتر البلد •                                                                                                    |   |              | عنوان البريد<br>الإلكترونمي                     |       |
| الاسم الأول •<br>الاسم الأخير •<br>المدينة/البلدة                                                                                                    | الاسم الثول •<br>الاسم الثول •<br>المدينة/البلدة<br>الدولة إذترالبلد •<br>الدولة إذترالبلد •<br>الدولة إذترالبلد •                                                                                                    | الاسم الأول • السم الأول • السم الأول • السم الأدير • السم الذير • المدينة/البلدة المدينة/البلدة • المدينة/البلدة • الدولة إذرالبلد • الدولة إذرالبلد • ال |   |              | إعادة إدخال<br>البريد<br>الإلكترونمي<br>للتأكيد |       |
| الاسم الأخير <b>•</b><br>المدينة/البلدة                                                                                                    | الاسم التُذير •<br>المدينة/البلدة<br>الدولة إخترالبلد •<br>النواع التوابية في هذا الموذر معامة • •                                                                                                    | الاسم التُذير •<br>المدينة/البلدة<br>الدولة إخترالبلد •<br>هنات دقول رجباية فع هذا النموذج أسمامة •                                                                                                    |   |              | الاسم الأول                                     |       |
| المدينة/البلدة                                                                                                    | المدينة/البلدة الدولة إذارية الدولة إذارية في هذا الدولة إذارية في هذا الدولة مساب مشرّات الجديد إلغاء معنا الدولة مقدة ب                                                                                                    | المدينة/البلدة<br>الدولة إذترالبلد ف<br>الشاء حساب مشترك الجديد إلغاء<br>هناك دقول إدبانية فتي هذا النموذر مُعلمة ف                                                                                                    |   |              | الاسم الأخير                                    |       |
|                                                                                                    | الدولة إختراليلد •<br>إنشاء حساب مشترك الجديد إلغاء<br>هذاك دقون إدبارية في هذا النموذج مُعلمة ب •                                                                                                    | الدولة إختراليلد •<br>إنشاء دساب مشتراج الجديد إلغاء<br>هناك دقون إدبارية في هذا المونج مُعلمة ب                                                                                                    |   |              | المدينة/البلدة                                  |       |
| الدولة إخترالبلد \$                                                                                                    | انشاء حساب مشترك الجديد إلغاء<br>هناك دقون (جارية في هذا النمونج مُعلمة ب 🎱                                                                                                    | اِنْسًاء دساب مَسْتَرَكِ الجَدِيد إلغاء<br>هناك دقول (چارية فدي هذا النموند مقدمه ب                                                                                                    |   | إختر البلد 🗧 | الدولة                                          |       |

أنت الأن مشترك يمكنك التسجيل وتصفح البرامج التدريبية الموجودة بالمنصة.

www.scut.com.sa

224294375621812 مركز علوم الارتقاء للتدريب ص .ب 41074 جده 21521 السعودية . السجل التجاري 4030457466 ترخيص 2012218 Science Center Upgrading Training P.O Box 41074 Jeddah 21521 Saudi Arabia C.R 4030457466 lic . 224294375621812 (ح) 0122168727 (ح) iNFO@SCUT.COM.SA (ح) SCUTCENTER (SCUT\_CENTER)